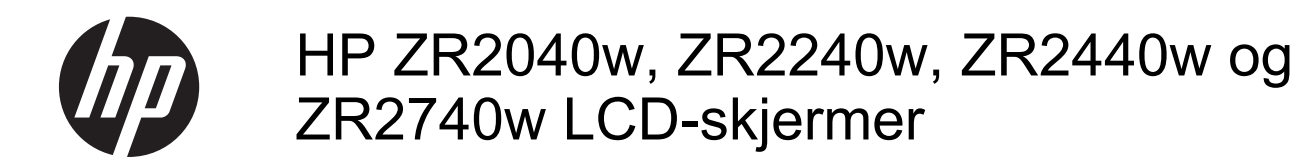

Brukerhåndbok

© 2011, 2012 Hewlett-Packard Development Company, L.P.

Microsoft, Windows og Windows Vista er enten varemerker eller registrerte varemerker for Microsoft Corporation i USA eller andre land.

De eneste garantiene for HP-produkter og tjenester fremsettes i de uttrykte garantierklæringene som følger med slike produkter og tjenester. Ikke noe i dette dokumentet skal tolkes som noen form for tilleggsgaranti. HP skal ikke holdes ansvarlig for redaksjonelle feil eller utelatelser som finnes i dette dokumentet.

Dette dokumentet inneholder privat informasjon som er opphavsrettslig beskyttet. Ingen del av dette dokumentet kan fotokopieres, mangfoldiggjøres eller oversettes til et annet språk uten at det foreligger skriftlig tillatelse fra Hewlett-Packard Company.

Første utgave (september 2011)

Andre utgave (april 2012)

Dokumentdelnummer: 647215-092

### Om denne brukerhåndboken

Denne veiledningen gir informasjon om skjermoppsett og tekniske spesifikasjoner.

- ADVARSEL: Tekst som er markert på denne måten, angir at hvis anvisningene ikke blir fulgt, kan det føre til personskade eller livsfare.
- FORSIKTIG: Tekst som er markert på denne måten, angir at hvis anvisningene ikke blir fulgt, kan det føre til skade på utstyr eller tap av data.
- **MERK:** Tekst som er markert på denne måten, gir viktig tilleggsinformasjon.

# Innhold

| 1    | Produktfunksjoner                            | 1  |
|------|----------------------------------------------|----|
|      | Modell ZR2040w                               | 1  |
|      | Modell ZR2240w                               | 2  |
|      | Modell ZR2440w                               | 2  |
|      | Modell ZR2740w                               |    |
|      |                                              |    |
| 2    | Klargjøre skjermen                           |    |
|      | Installere skjermfoten                       |    |
|      | Komponentene på baksiden                     | 5  |
|      | Modell ZR2040w                               | 5  |
|      | Modell ZR2240w                               |    |
|      | Modell ZR2440w                               | 7  |
|      | Modell ZR2740w                               |    |
|      | Plassere og koble til kablene                | 9  |
|      | Modell ZR2040w                               |    |
|      | Modell ZR2240w, ZR2440w og ZR2740w           |    |
|      | Montere skjermen på brukeranskaffet støtte   |    |
|      | Montere ZR2040w-panelet                      |    |
|      | Montere et hurtigutløsningspanel             | 15 |
|      | Finne informasjonskortet (utvalgte modeller) | 17 |
|      | Installere en kabellås                       |    |
|      | Slik slår du av skjermen                     |    |
|      | Justere skjermen                             |    |
|      | Stående orientering                          | 21 |
| 2    | Bruke skiermen                               | 22 |
| 5 1  | Ditute Skjermen                              |    |
|      | Modell ZP2040w og ZP2240w                    |    |
|      |                                              |    |
|      |                                              |    |
|      | Rruke ekiermmenven (utvelate medeller)       |    |
|      | Bruke skjernimenyen (utvalgte modeller)      |    |
| 4 1  | Finne tilleggsinformasjon                    |    |
| Till | llegg A Tekniske spesifikasjoner             |    |
|      | Modell ZR2040w                               |    |
|      |                                              |    |

| 1odell ZR2240w                             | 29 |
|--------------------------------------------|----|
| 1odell ZR2440w                             | 30 |
| 10dell ZR2740w                             | 31 |
| orhåndsinnstilte skjermoppløsninger        | 32 |
| Forhåndsinnstilte modi på modell ZR2040w   | 32 |
| Forhåndsinnstilte modi på modell ZR2240w 3 | 33 |
| Forhåndsinnstilte modi på modell ZR2440w   | 34 |
| Forhåndsinnstilte modi på modell ZR2740w 3 | 35 |
| Strømsparefunksjonen                       | 86 |

# 1 Produktfunksjoner

LCD-skjermen (Liquid Crystal Display) har en aktiv matrise av tynnfilmtransistorer (TFT). Alle modeller har følgende funksjoner:

- Kvikksølvfritt LED-bakbelysning
- Vid visningsvinkel så du kan se i både sittende og stående stilling, og når du flytter deg fra side til side
- Avtakbar fot og monteringshull etter VESA-standarden, for fleksible monteringsløsninger
- Støtte for høyttalersøylen fra HP (tilleggsutstyr som kjøpes separat)
- Plug and play-mulighet når operativsystemet støtter det
- Festespor bak på skjermen for kabellås (tilleggsutstyr)
- Kabelføringsfunksjon for plassering av kabler og ledninger
- HDCP-kopibeskyttelse (High-Bandwidth Digital Content Protection) på alle digitale innganger
- Programvare- og dokumentasjons-CD med skjermdrivere, verktøy og produktdokumentasjon
- Energisparingsfunksjon for oppfylling av kravene til redusert strømforbruk
- Intelligent Management AssetControl
- I samsvar med EUs RoHS-direktiv

### Modell ZR2040w

Modell ZR2040w har disse funksjonene:

- Skjerm på 50.8 cm (20 tommer) diagonalt visningsområde med oppløsning på 1600 x 900 og full støtte for lavere oppløsninger
- Videosignalinngang som støtter analog VGA med medfølgende VGA-signalkabel
- Videosignalinngang som støtter digital DVI med medfølgende DVI-D-signalkabel
- Videosignalinngang som støtter digital DisplayPort med medfølgende DisplayPort-signalkabel
- Liggende og stående orientering
- Vinkeljustering
- Justeringer fra skjermmeny (OSD On-Screen Display) på flere språk for enkelt oppsett og optimalisering av skjermen
- Verktøyet HP Display Assistant for justering av skjerminnstillinger og aktivering av tyverisikringsfunksjonen
- Mønsterverktøy for automatisk justering
- Privacy Filter-spor for å sette inn filtre (kjøpes separat) for blokkering av innsyn til skjermen fra siden
- Energy Star-kvalifisert og oppfyller TCO-kravene

### Modell ZR2240w

Modell ZR2240w har disse funksjonene:

- Skjerm på 54,72 cm (21,5 tommer) diagonalt visningsområde med oppløsning på 1920 x 1080 og full støtte for lavere oppløsninger
- Videosignalinngang som støtter analog VGA med medfølgende VGA-signalkabel
- Videosignalinngang som støtter digital DVI med medfølgende DVI-D-signalkabel
- Videosignalinngang som støtter digital HDMI
- Dynamisk kontrastforhold: 2 000 000:1
- Videosignalinngang som støtter digital DisplayPort med medfølgende DisplayPort-signalkabel
- USB 2.0-hub med én oppstrømsport (tilkobling til datamaskinen) og fire nedstrømsporter (tilkobling til USB-utstyr)
- USB-kabel følger med for tilkobling av skjermens USB-hub til USB-kontakten på datamaskinen
- 8-veis komfortjustering av høyde, vippevinkel, dreining og sving
- HP Quick Release 2 er nå en innfelt løsning som lar deg raskt installere panelet med et enkelt klikk, og fjerne det med den praktiske glidetapputløseren
- Lett tilgjengelig uttrekkskort med nødvendig informasjon for å ringe teknisk støtte
- Justeringer fra skjermmeny (OSD On-Screen Display) på flere språk for enkelt oppsett og optimalisering av skjermen
- Verktøyet HP Display Assistant for justering av skjerminnstillinger og aktivering av tyverisikringsfunksjonen
- Mønsterverktøy for automatisk justering
- Privacy Filter-spor for å sette inn filtre (kjøpes separat) for blokkering av innsyn til skjermen fra siden
- Energy Star-kvalifisert og oppfyller TCO-kravene

### Modell ZR2440w

Modell ZR2440w har disse funksjonene:

- Skjerm på 61,13 cm (24 tommer) diagonalt visningsområde med oppløsning på 1920 x 1200 og full støtte for lavere oppløsninger
- Videosignalinngang som støtter digital DisplayPort med medfølgende DisplayPort-signalkabel
- Videosignalinngang som støtter digital HDMI
- Videosignalinngang som støtter digital DVI med medfølgende DVI-D-signalkabel
- Dynamisk kontrastforhold: 2 000 000:1
- USB 2.0-hub med én oppstrømsport (tilkobling til datamaskinen) og fire nedstrømsporter (tilkobling til USB-utstyr)
- USB-kabel følger med for tilkobling av skjermens USB-hub til USB-kontakten på datamaskinen
- Digital SPDIF-lydutgang

- Analog lydutgang som støtter 2.0-lyd
- 8-veis komfortjustering av høyde, vippevinkel, dreining og sving
- HP Quick Release 2 er nå en innfelt løsning som lar deg raskt installere panelet med et enkelt klikk, og fjerne det med den praktiske glidetapputløseren
- Lett tilgjengelig uttrekkskort med nødvendig informasjon for å ringe teknisk støtte
- Justeringer fra skjermmeny (OSD On-Screen Display) på flere språk for enkelt oppsett og optimalisering av skjermen
- Verktøyet HP Display Assistant for justering av skjerminnstillinger og aktivering av tyverisikringsfunksjonen
- Privacy Filter-spor for å sette inn filtre (kjøpes separat) for blokkering av innsyn til skjermen fra siden
- Energy Star-kvalifisert og oppfyller TCO-kravene

### Modell ZR2740w

Modell ZR2740w har disse funksjonene:

- 68,74 cm (27 tommer) diagonalt visningsområde med oppløsning på 2560 x 1440
- Videosignalinngang som støtter digital DVI med medfølgende DVI-Dual Link-signalkabel
- Videosignalinngang som støtter digital DisplayPort med medfølgende DisplayPort-signalkabel
- USB 2.0-hub med én oppstrømsport (tilkobling til datamaskinen) og fire nedstrømsporter (tilkobling til USB-utstyr)
- USB-kabel følger med for tilkobling av skjermens USB-hub til USB-kontakten på datamaskinen
- 8-veis komfortjustering av høyde, vippevinkel, dreining og sving
- HP Quick Release 2 er nå en innfelt løsning som lar deg raskt installere panelet med et enkelt klikk, og fjerne det med den praktiske glidetapputløseren
- Lett tilgjengelig uttrekkskort med nødvendig informasjon for å ringe teknisk støtte

# 2 Klargjøre skjermen

Når du installerer skjermen, må du passe på at strømmen til skjermen, datamaskinen og andre tilkoblede enheter er slått av, og så følger du fremgangsmåten nedenfor.

**MERK:** Pass på at hovedstrømbryteren på baksiden av skjermen er avslått. Hovedstrømbryteren slår av all strøm til skjermen.

### Installere skjermfoten

**MERK:** Ikke installer skjermfoten hvis skjermen skal monteres på en vegg, en svingarm eller med en annen festeanordning. Se i stedet <u>Montere skjermen på brukeranskaffet støtte på side 13</u> i dette kapitlet.

▲ FORSIKTIG: Når du håndterer skjermen, må du være forsiktig så du ikke berører overflaten på LCD-panelet. Trykk på panelet kan føre til uensartede farger eller feilinnretting av de flytende krystallene. Hvis dette skjer, vil ikke skjermen kunne gå tilbake til sin opprinnelige tilstand.

Monter ZR2040w ved å skyve skjermfoten oppover inn i sokkelen, som vist på den neste siden.

Figur 2-1 Montere skjermfoten på ZR2040w

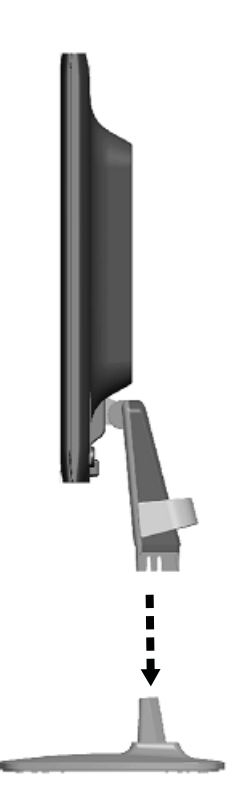

Modell ZR2240w, ZR2440w og ZR2740w bruker HP Quick Release 2-mekanismen for enkel flytting av skjermen. Slik monteres skjermen på skjermfoten:

- 1. Skyv festeplaten på skjermfoten under den øvre kanten på utsparingen på baksiden av panelet.
- 2. Senk skjermfoten inn i utsparingen til den smetter på plass.
- 3. HP Quick Release 2-låsen spretter opp når skjermen er låst på plass.

Figur 2-2 Montere skjermen på HP Quick Release 2

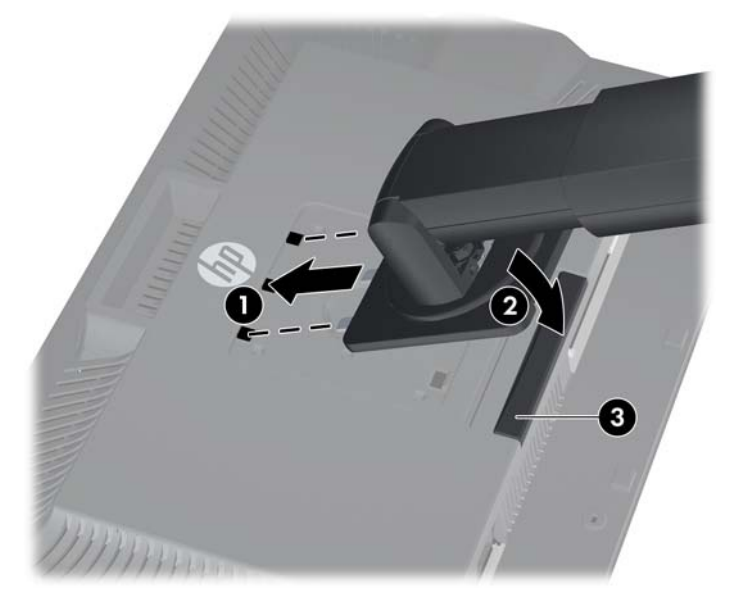

### Komponentene på baksiden

#### Modell ZR2040w

Figur 2-3 Komponentene på baksiden av ZR2040w

| omponent              | Funksjon                                   |
|-----------------------|--------------------------------------------|
| 1 Strømkontakt        | Kobler strømkabelen til skjermen.          |
| 2 Kabellåsutstyr      | Spor for feste av sikkerhetskabel med lås. |
| 3 DisplayPort-kontakt | Kobler DisplayPort-kabelen til skjermen.   |
| 4 DVI-D-kontakt       | Kobler DVI-D-kabelen til skjermen.         |
| 5 VGA-kontakt         | Kobler VGA-kabelen til skjermen.           |

### Modell ZR2240w

Figur 2-4 Komponentene på baksiden av ZR2240w

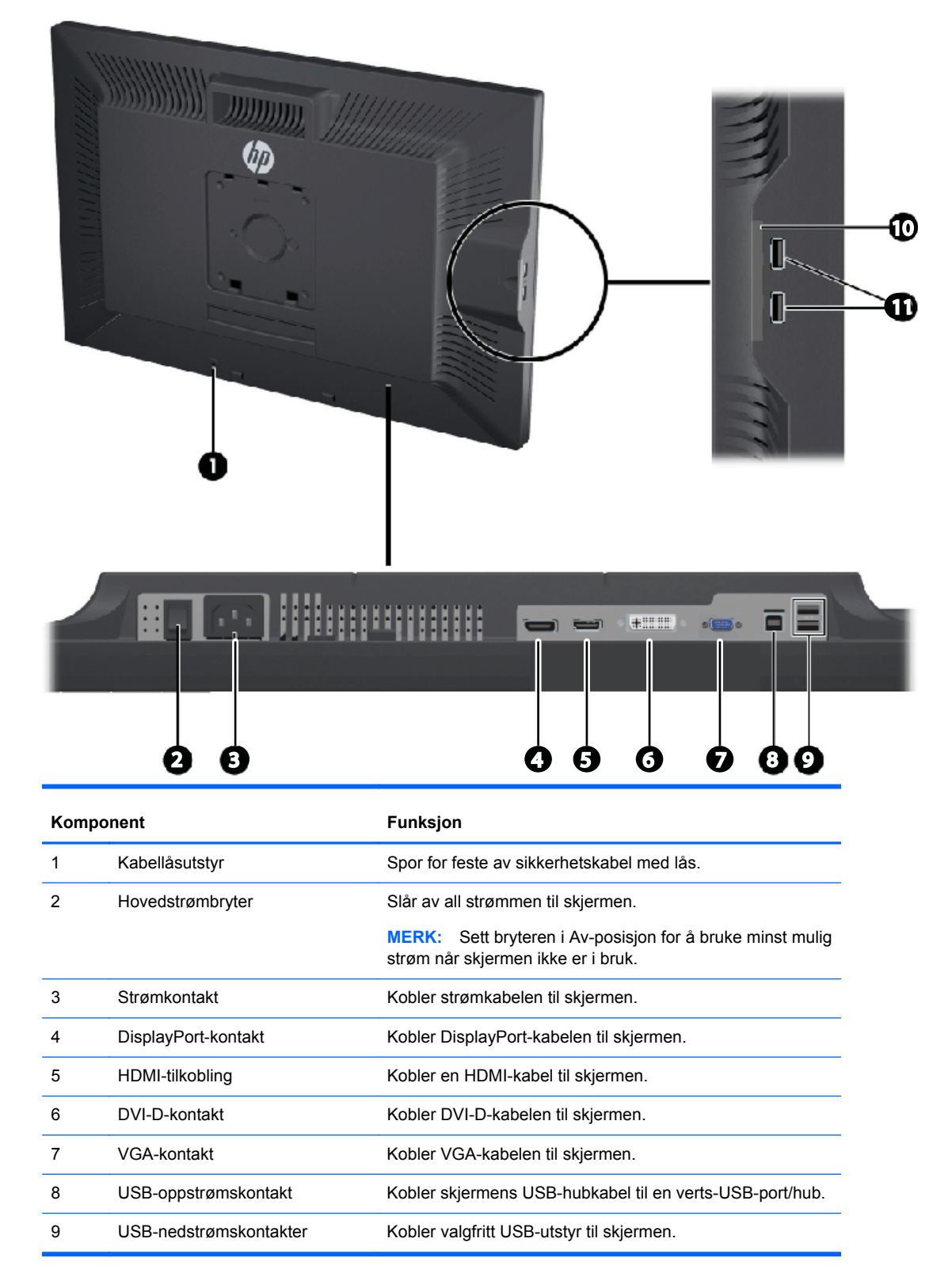

| Komponent |                                            | Funksjon                                                           |  |
|-----------|--------------------------------------------|--------------------------------------------------------------------|--|
| 10        | Informasjonskort                           | Inneholder informasjonen som kreves for å ringe teknisk<br>støtte. |  |
| 11        | USB-nedstrømskontakter (på<br>sidepanelet) | Kobler valgfritt USB-utstyr til skjermen.                          |  |

### Modell ZR2440w

Figur 2-5 Komponentene på baksiden av ZR2440w

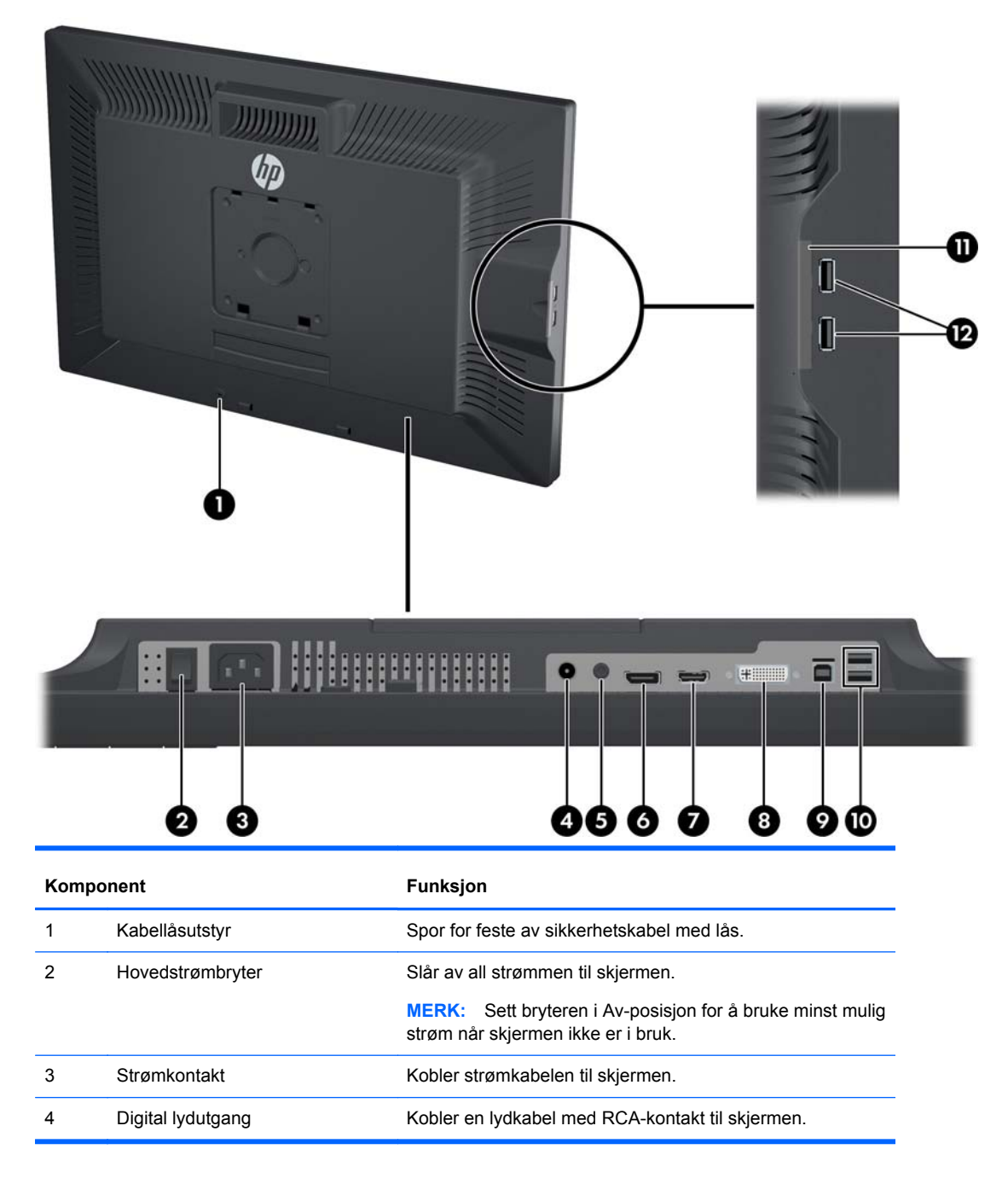

| Komponent |                                            | Funksjon                                                    |
|-----------|--------------------------------------------|-------------------------------------------------------------|
| 5         | Analog lydutgang                           | Kobler en lydkabel med 3,5 mm stereominiplugg til skjermen. |
| 6         | DisplayPort-kontakt                        | Kobler DisplayPort-kabelen til skjermen.                    |
| 7         | HDMI-tilkobling                            | Kobler en HDMI-kabel til skjermen.                          |
| 8         | DVI-D-kontakt                              | Kobler DVI-D-kabelen til skjermen.                          |
| 9         | USB-oppstrømskontakt                       | Kobler skjermens USB-hubkabel til en verts-USB-port/hub.    |
| 10        | USB-nedstrømskontakter                     | Kobler valgfritt USB-utstyr til skjermen.                   |
| 11        | Informasjonskort                           | Inneholder informasjon om skjermen.                         |
| 12        | USB-nedstrømskontakter (på<br>sidepanelet) | Kobler valgfritt USB-utstyr til skjermen.                   |

### Modell ZR2740w

Figur 2-6 Komponentene på baksiden av ZR2740w

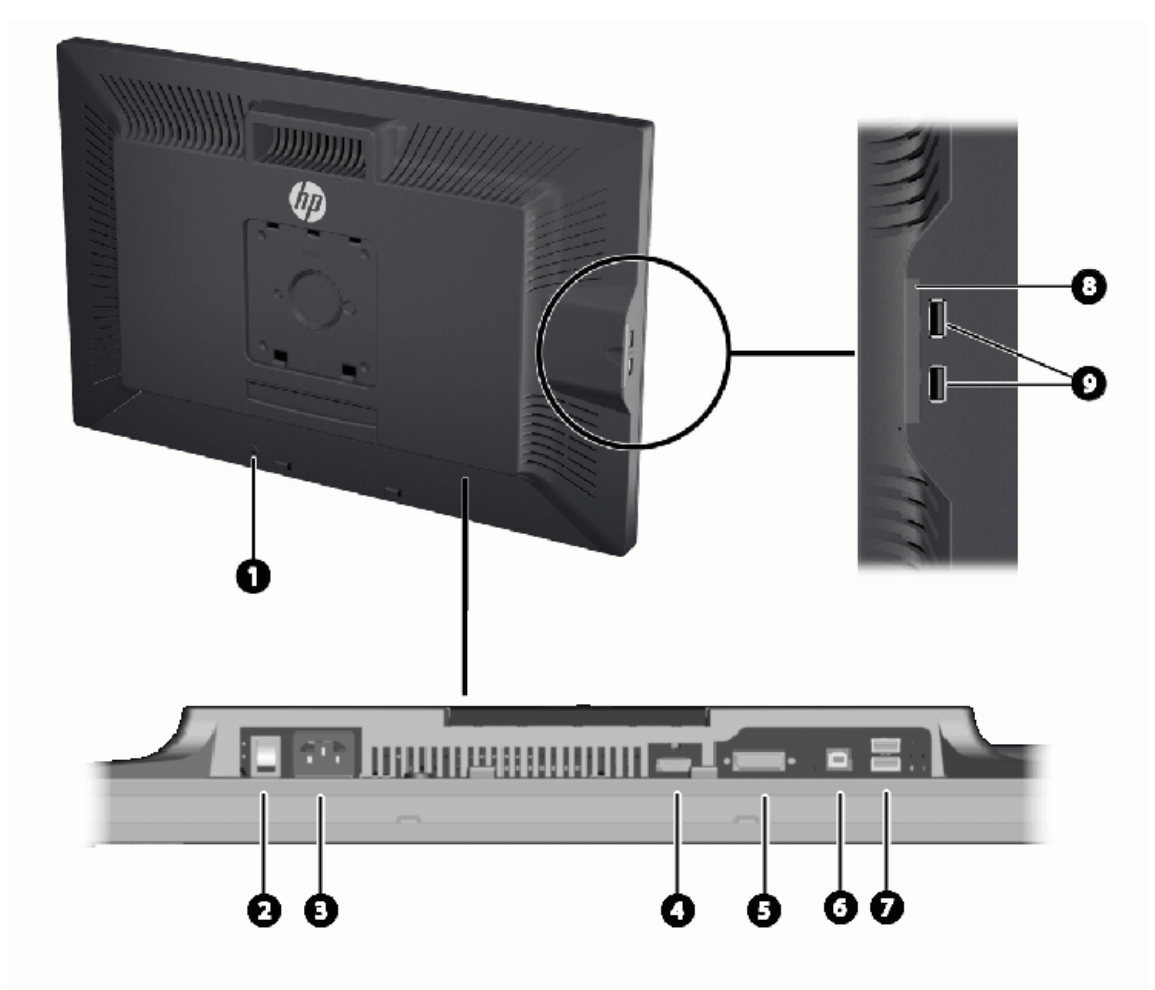

| Komponent |                                            | Funksjon                                                                                     |
|-----------|--------------------------------------------|----------------------------------------------------------------------------------------------|
| 1         | Kabellåsutstyr                             | Spor for feste av sikkerhetskabel med lås.                                                   |
| 2         | Hovedstrømbryter                           | Slår av all strømmen til skjermen.                                                           |
|           |                                            | MERK: Sett bryteren i Av-posisjon for å bruke minst mulig strøm når skjermen ikke er i bruk. |
| 3         | Strømkontakt                               | Kobler strømkabelen til skjermen.                                                            |
| 4         | DisplayPort-kontakt                        | Kobler DisplayPort-kabelen til skjermen.                                                     |
| 5         | DVI-D-kontakt                              | Kobler DVI-D-kabelen til skjermen.                                                           |
| 6         | USB-oppstrømskontakt                       | Kobler skjermens USB-hubkabel til en verts-USB-port/hub.                                     |
| 7         | USB-nedstrømskontakter                     | Kobler valgfritt USB-utstyr til skjermen.                                                    |
| 8         | Informasjonskort                           | Inneholder informasjonen som kreves for å ringe teknisk støtte.                              |
| 9         | USB-nedstrømskontakter (på<br>sidepanelet) | Kobler valgfritt USB-utstyr til skjermen.                                                    |

# Plassere og koble til kablene

Sett skjermen på et praktisk, godt ventilert sted i nærheten av datamaskinen.

### Modell ZR2040w

Kabelfesteskinnen på skjermfoten til ZR2040w holdes på plass ved hjelp av fire tapper.

Figur 2-7 Kabelfesteskinne

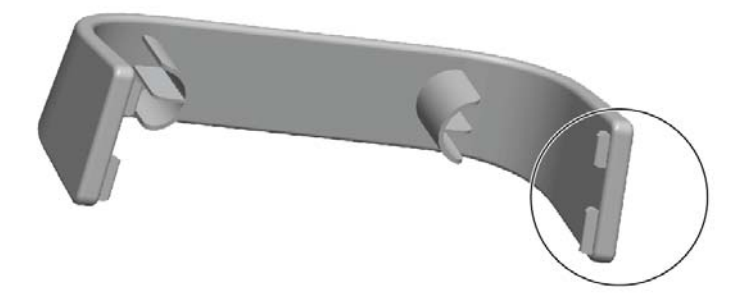

1. Ta av skinnen ved først å trekke ene enden av skinnen bort fra skjermfoten (1). Når den er frigjort, kan skinnen tas av (2).

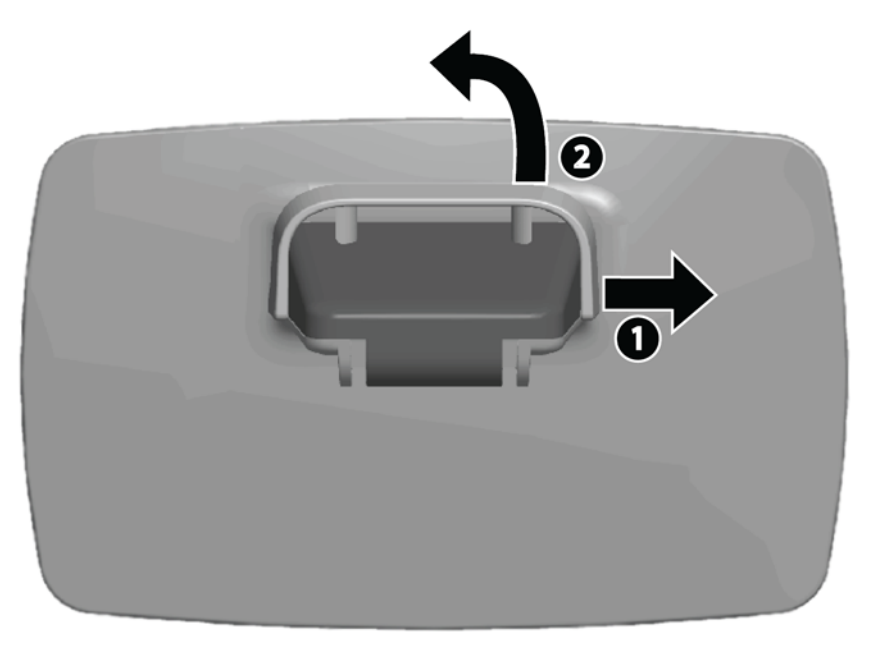

- 2. Koble til de medfølgende skjermkablene i kontaktene som er vist i <u>Modell ZR2040w på side 5</u>. Du trenger ikke å koble til alle.
- 3. For hver kabel du har koblet til, plugger du den andre enden i den korresponderende kontakten på datamaskinen.

- 4. Koble til strømledningen og plugg den i en stikkontakt.
  - ADVARSEL: Slik kan du redusere risikoen for elektrisk støt eller skade på utstyret:

Ikke deaktiver jordingen til strømledningen. Jordingspluggen er en viktig sikkerhetsfunksjon.

Plugg strømledningen inn i et jordet strømuttak som alltid er lett tilgjengelig.

Koble strømmen fra utstyret ved å trekke støpselet ut av stikkontakten.

Av sikkerhetsgrunner skal det ikke plasseres noe på strømledningene eller kablene. Plasser dem slik at ingen ved et uhell kan tråkke på eller snuble over dem. Ikke dra i ledninger eller kabler. Når du trekker støpselet ut av stikkontakten, skal du trekke i støpselet.

5. Samle skjermkablene og sett på igjen kabelfesteskinnen slik at den holder kablene.

Figur 2-8 Kabelplassering på modell ZR2040w

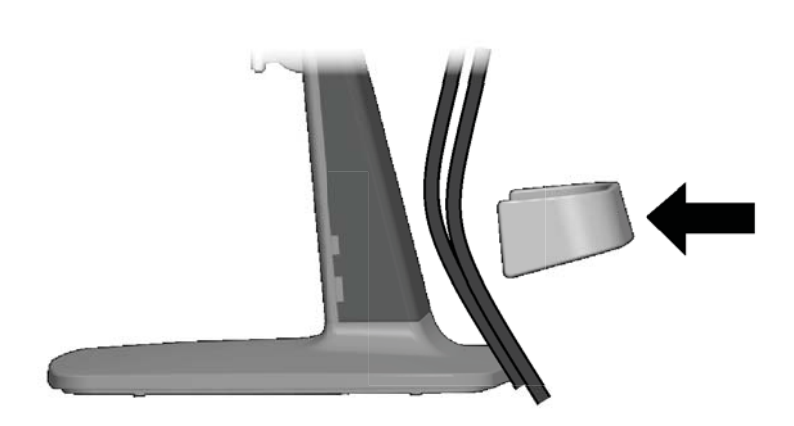

### Modell ZR2240w, ZR2440w og ZR2740w

- 1. Fjern kabelføringsdekslet ved å dra det rett av fronten av søylen.
  - Figur 2-9 Kabelføringsdeksel

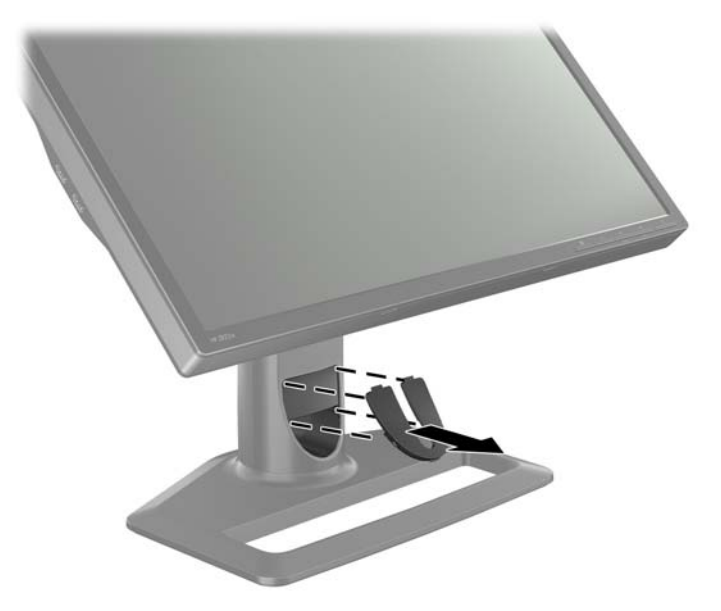

2. Før du kobler til kablene, fører du dem gjennom kabelføringshullet i søylen (1), og setter på plass kabelføringsdekslet (2).

Figur 2-10 Kabelføring

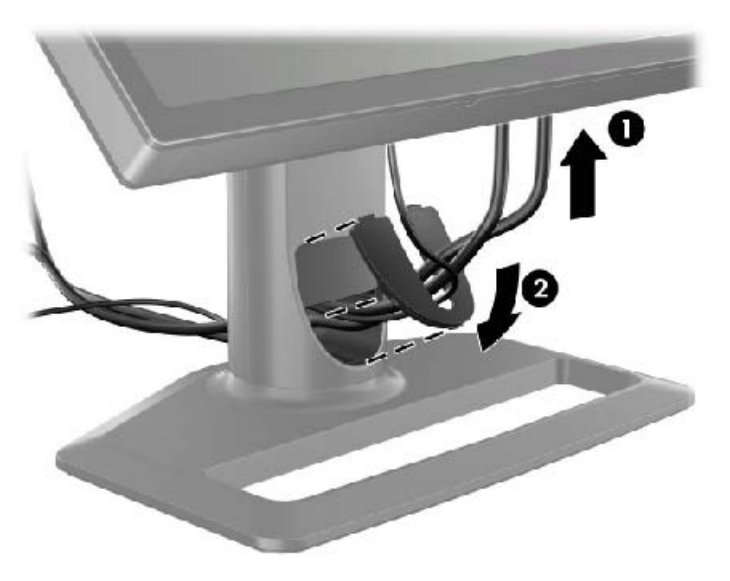

 Koble til de ønskede signalkildene. Se tegningene i (Komponentene på baksiden på side 5) for å identifisere kontaktene på skjermen. For hver kontakt, plugg inn én ende av den aktuelle kabelen. Koble den andre enden til datamaskinen eller en annen videokilde.

Modell ZR2440w støtter lydutgangene fra HDMI- og DisplayPort-inngangene. Bruk RCAkontakten for digitallydutgangen og 3,5 mm-pluggen for analog 2.0-lyd.

**MERK:** Det er ikke nødvendig å koble alle kontaktene til videokilder.

4. Hvis du skal bruke USB-utstyr (for eksempel digitalt kamera, USB-tastatur eller USB-mus), kobler du én ende av den medfølgende USB-kabelen til kontakten på USB-huben på baksiden av datamaskinen og den andre enden til USB-oppstrømskontakten på skjermen. De fire USB-nedstrømsportene (to på baksiden og to på siden) er nå tilgjengelig for enheten dine.

Figur 2-11 Koble til USB-kablene

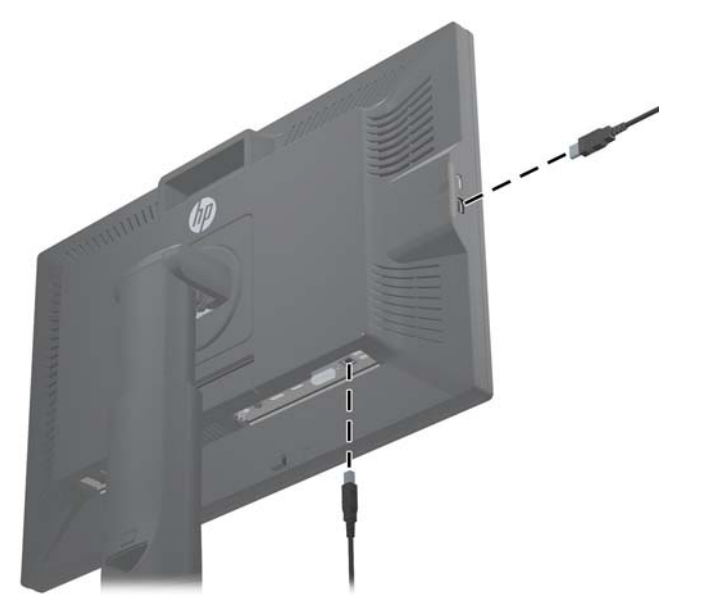

5. Koble den ene enden av strømkabelen til strømkontakten på baksiden av skjermen, og den andre enden til en stikkontakt.

ADVARSEL: Slik kan du redusere risikoen for elektrisk støt eller skade på utstyret:

Ikke deaktiver jordingen til strømledningen. Jordingspluggen er en viktig sikkerhetsfunksjon.

Plugg strømledningen inn i et jordet strømuttak som alltid er lett tilgjengelig.

Koble strømmen fra utstyret ved å trekke støpselet ut av stikkontakten.

Av sikkerhetsgrunner skal det ikke plasseres noe på strømledningene eller kablene. Plasser dem slik at ingen ved et uhell kan tråkke på eller snuble over dem. Ikke dra i ledninger eller kabler. Når du trekker støpselet ut av stikkontakten, skal du trekke i støpselet.

### Montere skjermen på brukeranskaffet støtte

Skjermen kan monteres på alle støtter som oppfyller VESA-standardene.

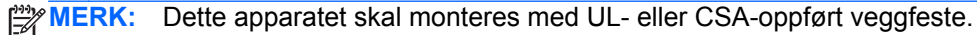

▲ FORSIKTIG: HP Quick Release 2 kan også monteres direkte på en vegg for å veggmontere skjermpanelet. Den er laget for å tåle en vekt på inntil 10,9 kg (24 pund). Hvis du skal feste skjermen på en vegg, anbefaler HP at du kontakter en fagperson innenfor konstruksjon eller arkitektur for å bestemme riktig type og antall festeanordninger som kreves til ditt bruk, og sikre at monteringsløsningen er riktig installert for den forventede belastningen.

Vekten på din modell finner du i Tekniske spesifikasjoner på side 28.

Før du begynner, må du forsikre deg om at skjermen er slått av og at både strøm- og signalkablene er koblet fra. Koble også fra alle USB-kabler. Beskytt panelet ved å legge det vendt ned på et mykt, flatt underlag.

#### Montere ZR2040w-panelet

- 1. Ta ut de fire skruene som holder panelet til skjermfoten.
- 2. Bruk de fire hullene rundt HP-logoen på baksiden av skjermen til montering av panelet.

Figur 2-12 Montere ZR2040w-modellen

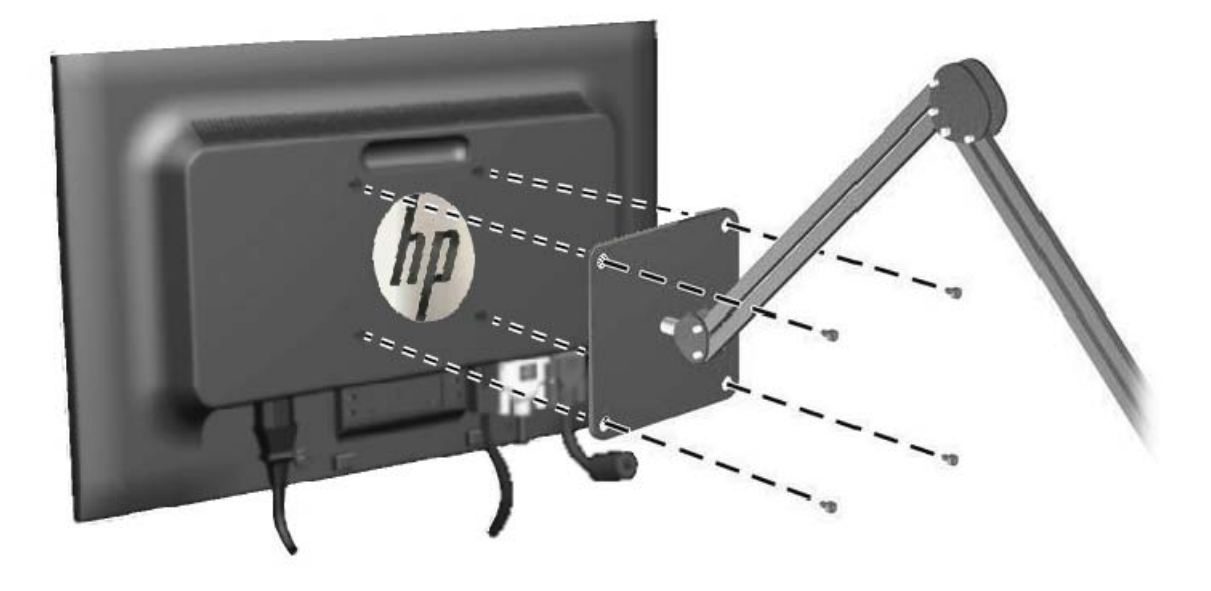

- ▲ FORSIKTIG: Denne skjermen støtter monteringshull på 100 mm i henhold til VESAindustristandarden. For å feste en tredjeparts monteringsløsning til skjermen, trenger du fire 4 mm-skruer med en gjengestigning på 0,7 og en lengde på 10 mm. Lengre skruer må ikke brukes, da de kan skade skjermen. Det er viktig å bringe på det rene at produsentens monteringsløsning følger VESA-standarden og har en oppgitt bæreevne som er tilstrekkelig for skjermen. Den beste ytelsen oppnår du ved å bruke strøm- og videokablene som fulgte med skjermen.
- 3. Hvis du monterer skjermen i stående orientering, må du rotere bildet tilsvarende. Se <u>Stående</u> <u>orientering på side 21</u> for å få instruksjoner.

### Montere et hurtigutløsningspanel

ZR2240w, ZR2440w og ZR2740w har støtte for feste til VESA-kompatible monteringsinnretninger på to måter:

• Fjerne HP-stativet og bruke de fire gjengede VESA-monteringshullene (100 x 100-mønster) som er i Quick Release 2-utsparingen. Skruer av riktig lengde følger med.

Figur 2-13 Montere en VESA-arm

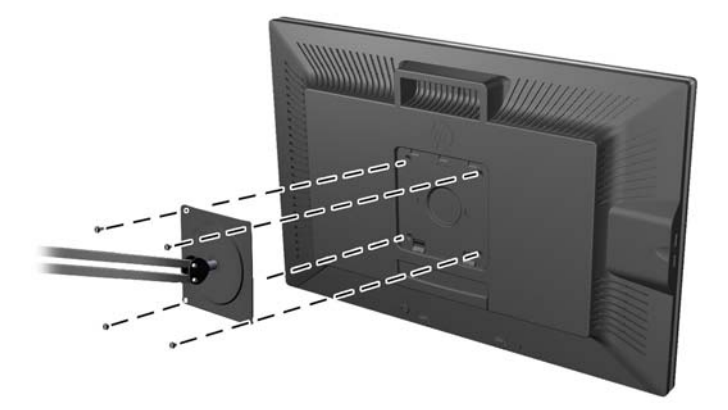

• Følg alternativt anvisningene nedenfor for å bruke HP Quick Release 2-funksjonen med VESAmonteringsanordningen.

Begynn med å fjerne skjermfoten.

Figur 2-14 Fjerne skjermfoten

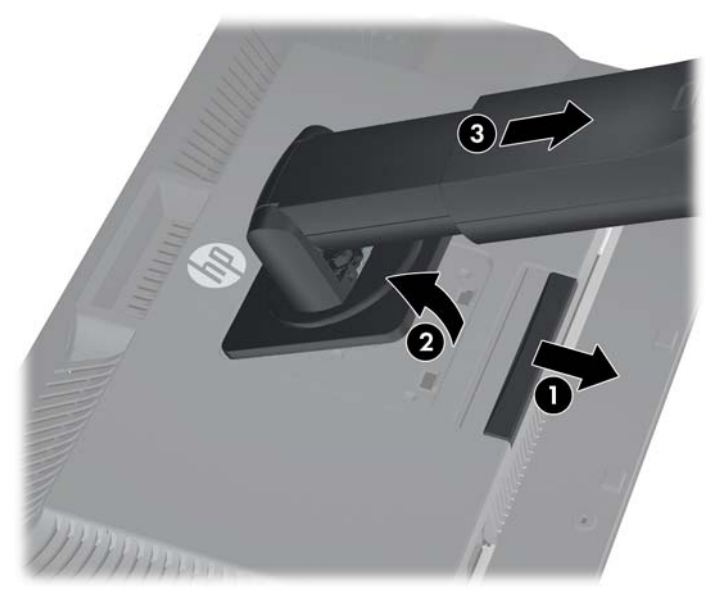

- 1. Trykk ned låsetappen nederst på midten av skjermen for å låse opp HP Quick Release 2.
- 2. Sving bunnen av skjermfoten opp inntil festeplaten klarerer utsparingen i panelet.

- 3. Skyv skjermfoten ut av utsparingen.
- Ta ut de fire skruene som holder festeplaten til toppen av skjermfoten:
  Figur 2-15 Fjern festeplaten fra skjermfoten

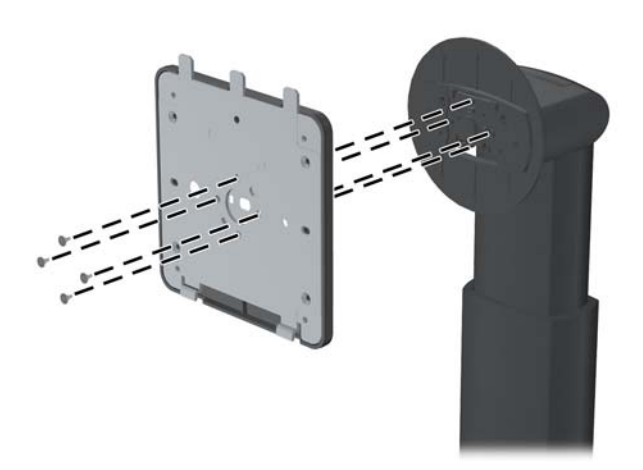

Ta ut de fire skruene som skiller festeplaten fra dekselet:
 Figur 2-16 Fjerne dekselet fra festeplaten

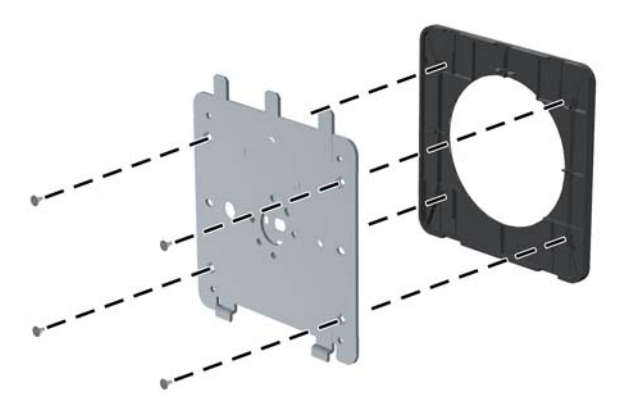

6. Monter festeplaten på veggen eller svingarmen etter hva du ønsker.

Figur 2-17 Montere festeplaten

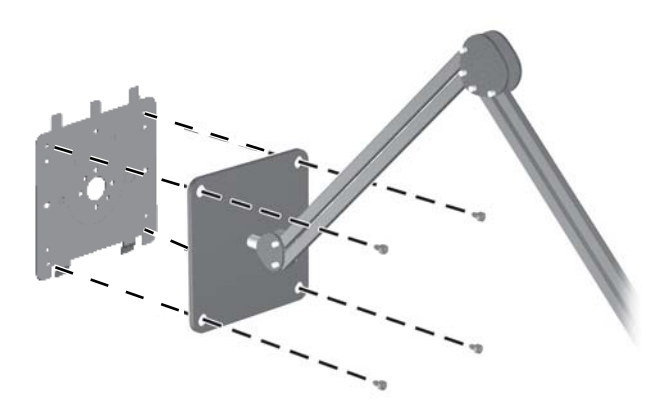

- ▲ FORSIKTIG: Denne skjermen støtter monteringshull på 100 mm i henhold til VESAindustristandarden. For å feste en tredjeparts monteringsløsning til skjermen, trenger du fire 4 mm-skruer med en gjengestigning på 0,7 og en lengde på 10 mm. Lengre skruer må ikke brukes, da de kan skade skjermen. Det er viktig å bringe på det rene at produsentens monteringsløsning følger VESA-standarden og har en oppgitt bæreevne som er tilstrekkelig for skjermen. Den beste ytelsen oppnår du ved å bruke strøm- og videokablene som fulgte med skjermen.
- 7. Plasser panelet på festebraketten du monterte ved å rette inn utsparingen i forhold til festebraketten, og deretter skyve den ned over toppen av braketten og presse den bakover på plass mot braketten. Utløsertappen på skjermen vil sprette opp når skjermen er låst ordentlig på plass.

## Finne informasjonskortet (utvalgte modeller)

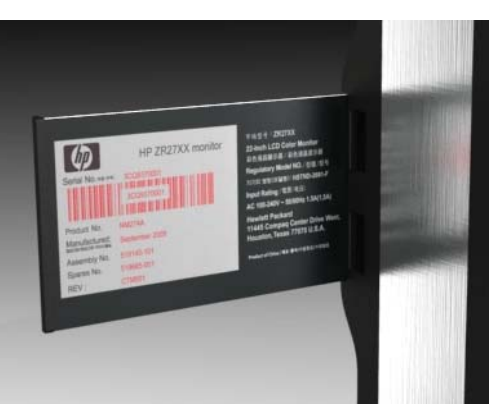

Figur 2-18 Uttrekkskortet med informasjon

Modell ZR2240w, ZR2440w og ZR2740w leveres med et kort som inneholder all informasjonen du trenger når du kontakter HP for å få hjelp. Kortet trekkes ut bak USB-kontaktene på venstre side av panelet.

Identifiserende informasjon finner du i skuffen som kan dras ut (i stedet for på merker bak på skjermen). Informasjon i forbindelse med garanti (modellnummer, serienummer, produktnummer) står skrevet foran på kortet, og lovpålagt informasjon står på baksiden av kortet.

### Installere en kabellås

Du kan feste skjermen til en fast gjenstand ved hjelp av en ekstra kabellås som er tilgjengelig fra HP.

Figur 2-19 Installere en kabellås

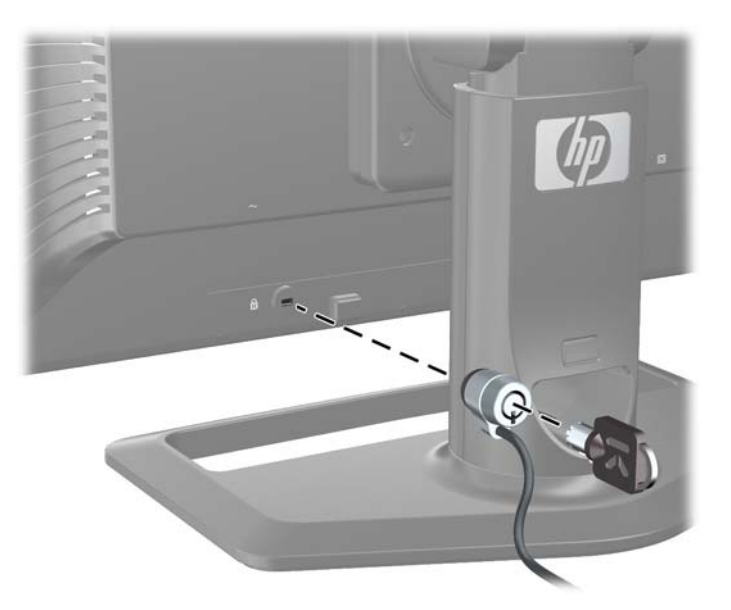

### Slik slår du av skjermen

- 1. Hvis skjermen har en hovedstrømbryter (på baksiden av skjermen), må denne slås PÅ (posisjon I).
- 2. Trykk på strømknappen på datamaskinen for å slå den på.
- 3. Trykk strømknappen på skjermens forside for å slå den på.
- FORSIKTIG: Skader med innbrente bilder kan oppstå på skjermer som viser det samme statiske bildet i lange perioder (12 sammenhengende timer). Du kan unngå skader ved innbrente bilder på skjermen ved alltid å aktivere et skjermbeskytterprogram eller en dvalefunksjon, eller slå av skjermen når den ikke skal brukes på en lang stund. Et bilde som henger igjen, er en tilstand som kan opptre på alle LCD-skjermer. Skjermer med innbrent bilde dekkes ikke av HP-garantien.

**MERK:** Hvis ingenting skjer når du trykker på strømknappen, kan låsefunksjonen for strømknappen være aktivert. Du deaktiverer denne funksjonen ved å holde nede strømknappen på skjermen i 10 sekunder.

Du vil kanskje se en statusmelding eller et bilde på skjermen. LED-lampen på frontpanelet vil lyse blått. Hvis ikke skjermen mottar noe innsignal, settes den snart i modus mer lavt strømforbruk, som indikeres ved at LED-lampen lyser gult.

## Justere skjermen

1. Vipp skjermen fremover eller bakover slik at du får en behagelig synshøyde.

Figur 2-20 Justere vinkelen

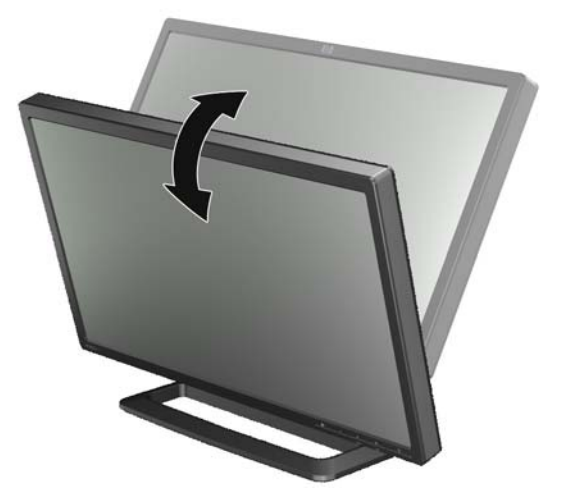

2. Hvis skjermen har en svingfunksjon, justerer du denne mot venstre eller høyre for å få den beste visningsvinkelen.

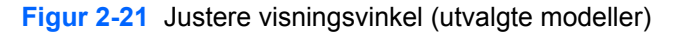

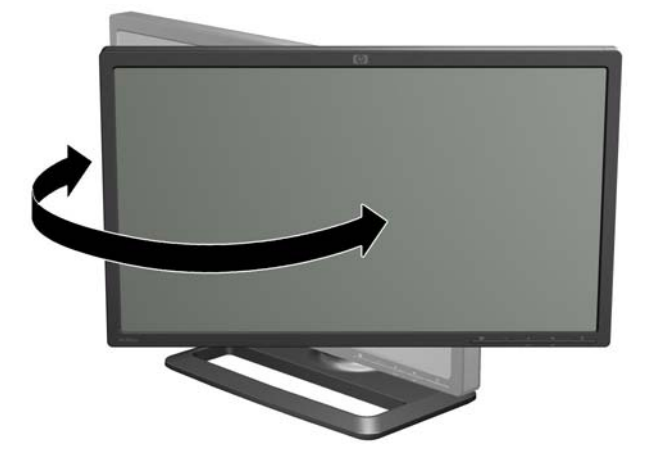

3. Modell ZR2240w ZR2440w og ZR2740w kan justeres i høyden. Juster skjermens høyde slik at den er parallell med øyehøyden og er behagelig å se på. En låse-/utløser-knapp på baksiden av

søylen hindrer at skjermhodet glir opp når skjermen løftes. Hvis skjermhodet er låst i nederste posisjon, løsner og justerer du det slik:

Figur 2-22 Justere høyden (utvalgte modeller)

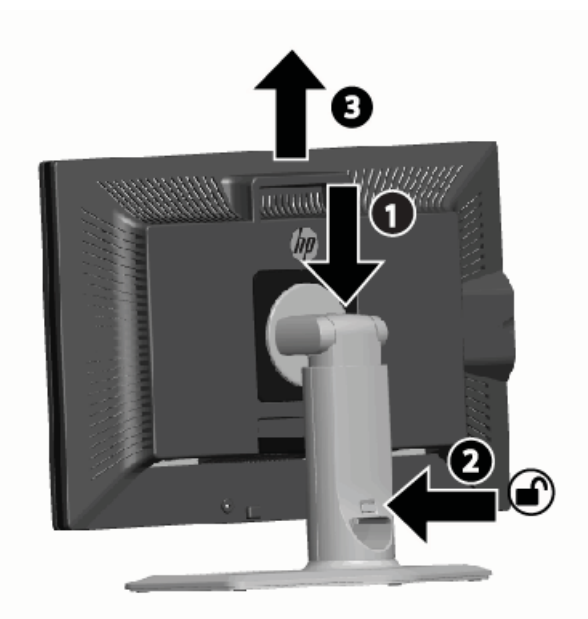

- **a.** Forsikre deg om at skjermen står støtt på et stabilt underlag.
- b. Trykk skjermhodet forsiktig nedover (1).
- **c.** Mens du trykker skjermhodet nedover, trykker du inn låse-/utløser-knappen på forsiden av søylen (2).
- d. Før skjermhodet opp til ønsket høyde (3).
- 4. Standardorienteringen for skjermen er liggende. Hvis du vil endre dette til stående, følger du anvisningene i neste avsnitt, <u>Stående orientering på side 21</u>.

### Stående orientering

ZR2040w må monteres i den orienteringen du ønsker å bruke. Andre modeller kan dreies etter montering. Dette gjøres ved å løfte panelet til høyeste posisjon og dreie det medurs fra liggende til stående.

Figur 2-23 Dreie skjermen (utvalgte modeller)

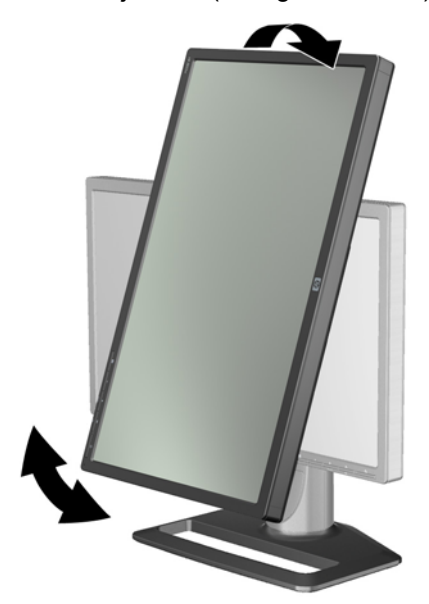

**MERK:** Det kan være nødvendig å vippe skjermpanelet bakover for å hindre at hjørnet på skjermpanelet kommer i kontakt med skjermfoten når det dreies.

Hvis du har modell ZR2740w, roterer du bildet ved hjelp av kontrollpanelet for videodriveren på arbeidsstasjonen (for AMD-grafikk, bruker du CATALYST Control Center; for NVIDIA-grafikk, åpner du NVIDIA Control Center). Se den elektroniske hjelpefilen for arbeidsstasjonens videodriver for å få mer informasjon.

For andre modeller, bruker du HP Display Assistant-programvaren (følger med på programvare- og dokumentasjons-CD-en) for å rotere bildet. Hvis din modell har OSD, kan den roteres til stående modus ved å trykke på menyknappen på frontpanelet på skjermen, og deretter velge **OSD Control** (OSD-kontroll) > **Rotate OSD** (Roter OSD).

# 3 Bruke skjermen

### **Betjeningsoversikt**

Hvis du ikke er kjent med skjermene i HP Performance-serien, bør du lese dette avsnittet for å få en oversikt over hvordan de fungerer. Dette hjelper deg med å finne spesifikk informasjon andre steder i denne håndboken.

Skjermen lar deg bruke mer enn én inngangskilde. Den søker i de ulike inngangene for å finne hvilken som er aktiv, og viser det bildet. Du kan veksle mellom kilder manuelt ved å bruke SOURCEknappen (Kilde) på frontpanelet. Søkerekkefølgen er i utgangspunktet stilt inn til DisplayPort, DVI-D, HDMI, VGA, som gjør at DisplayPort er standardkilden for video.

Enkelte modeller lar deg kontrollere søkerekkefølgen og standardkilden gjennom en skjermmeny (OSD - On-Screen Display). Hvis du har en menyknapp på frontpanelet (E), har den en skjermmeny. Skjermmenyen lar deg også hindre skjermen i å veksle mellom kilder.

Hvis skjermen ikke mottar et inngangssignal, settes den i lavstrømsmodus ("dvale") og LED-lampen på fronten går fra blå til gul. Det betyr at skjermen deaktiveres når datamaskinen gjør det, med mindre den har en annen inngangskilde. Du kan sette den i lavstrømsmodus ved å bruke strømknappen (心) på forsiden. Skjermmenyen lar deg stille inn dvale og oppvåking med en timerfunksjon, eller la den være våken hele tiden (anbefales ikke).

Skjermen viser tilstanden ved hjelp av LED-indikatoren på frontpanelet og meldinger på skjermen. Disse indikatorene varierer med de ulike modellene, men alle bruker følgende LED-indikatorer:

- Blå normal drift
- Gul lavstrømsmodus
- Blinkende blått inngangen krever høyere oppløsningen enn skjermen kan yte
- Blinkende gult timerstyrt dvale, det vil si at skjermen er i lavstrømsmodus og våkner på signal fra timeren
- Ikke lys normal drift eller slått av

I tillegg til disse indikatorene, bruker enkelte modeller skjermmeldinger i tillegg, som beskrives senere i dette kapittelet.

Bildekvaliteten kontrolleres nøyaktig med digitale innganger. Det finnes ulike verktøyer for å justere kvaliteten av de analoge inngangene: et programvareverktøy, en automatisk justeringsfunksjon og alternativer i OSD.

#### Modell ZR2040w og ZR2240w

Rekkefølgen disse skjermene søker i inngangene starter med DisplayPort, som gjør at dette er standardinngangen. Hvis ikke DisplayPort er aktiv, søker skjermen etter en aktiv inngang i denne rekkefølgen: DVI-D, HDMI (kun ZR2240w), VGA. Du kan endre gjeldende inngang, standardkilde og

søkerekkefølgen i OSD. Trykk på knappen + foran på skjermen for å gå direkte til kildekontrollmenyen i skjermmenyen.

Figur 3-1 Frontpanelkontroller på ZR2040w og LP2240w

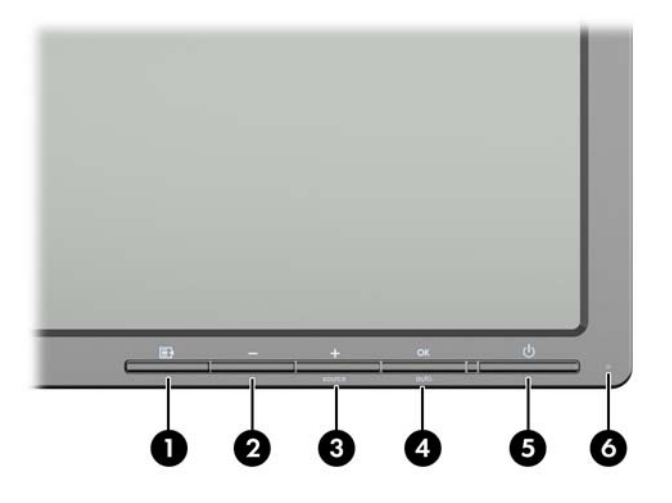

| Kontroll |         |                  | Funksjon                                                                                                    |  |
|----------|---------|------------------|----------------------------------------------------------------------------------------------------|--|
| 1        | ľ       | Meny             | Åpner, velger eller lukker skjermmenyen.                                                                                                  |  |
| 2        | -       | Minus            | Hvis skjermmenyen er åpen, kan du bruke denne tasten til<br>å bla bakover gjennom menyen og til å redusere nivåer.                        |  |
|          |         |                  | Hvis ikke skjermmenyen er aktiv, tilbakestilles valgene til standardinnstillingene, kun modell ZR2040w.                                   |  |
| 3        | +source | Pluss/kilde      | Hvis skjermmenyen er åpen, kan du bruke denne tasten til<br>å bla fremover i menyen og til å øke justeringsnivåer.                        |  |
|          |         |                  | Dersom skjermmenyen ikke er aktiv, trykker du for å<br>aktivere kildeknappen som velger innkommende<br>videosignal.                       |  |
| 4        | OK      | OK/auto          | Hvis skjermmenyen er på, trykker du for å velge det merkede menyelementet.                                                                |  |
|          |         |                  | Hvis skjermmenyen ikke er aktiv, kan du trykke for å<br>aktivere den automatiske justeringsfunksjonen for å<br>optimalisere skjermbildet. |  |
| 5        | ባ       | Strøm            | Setter skjermen i lavstrømsmodus.                                                                                                    |  |
| 6        |         | Strømlampe (LED) | Blå = Full strøm.                                                                                                    |  |
|          |         |                  | Gul = Dvalemodus.                                                                                                    |  |
|          |         |                  | Blinkende gul = Dvaletimermodus.                                                                                                    |  |
|          |         |                  | Av indikerer at strømmen er av, eller normal drift hvis LED-<br>lampen er slått av.                                                       |  |

#### Modell ZR2440w

Standardinngangen på ZR2440w er DisplayPort, og søkerekkefølgen er i utgangspunktet satt til DisplayPort, DVI-D, HDMI. Du kan endre gjeldende inngang, standard og søkerekkefølgen i OSD. Trykk på knappen + foran på skjermen for å gå direkte til kildekontrollmenyen i skjermenyen.

Figur 3-2 Kontroller på frontpanelet på ZR2440w

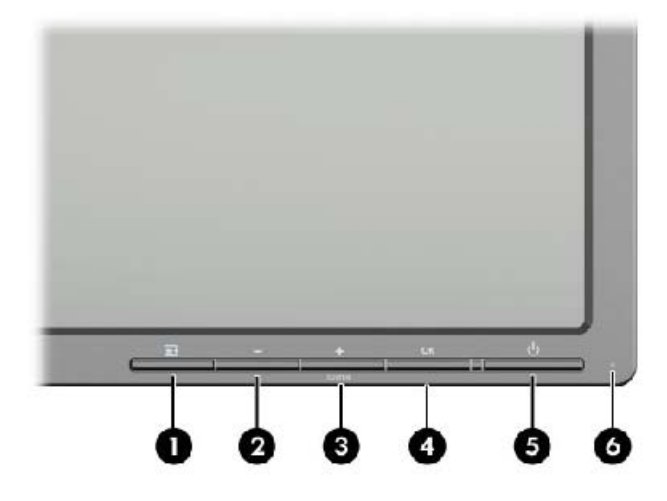

| Kontroll |         |                  | Funksjon                                                                                                    |  |
|----------|---------|------------------|----------------------------------------------------------------------------------------------------|--|
| 1        | Ð       | Meny             | Åpner, velger eller lukker skjermmenyen.                                                                                                  |  |
| 2        | -       | Minus            | Hvis skjermmenyen er åpen, kan du bruke denne tasten til<br>å bla bakover gjennom menyen og til å redusere nivåer.                        |  |
| 3        | +source | Pluss/kilde      | Hvis skjermmenyen er åpen, kan du bruke denne tasten til<br>å bla fremover i menyen og til å øke justeringsnivåer.                        |  |
|          |         |                  | Hvis OSD-menyen ikke er aktiv, trykker du for å aktivere<br>kildeknappen som velger videosignalinngangen (VGA, DVI<br>eller DisplayPort). |  |
| 4        | ОК      | ОК               | Hvis skjermmenyen er på, trykker du for å velge det<br>merkede menyelementet.                                                             |  |
| 5        | ባ       | Strøm            | Slår skjermen på eller av så lenge hovedstrømbryteren på<br>bakpanelet er på.                                                             |  |
| 6        |         | Strømlampe (LED) | Blå = Full strøm.                                                                                                    |  |
|          |         |                  | Gul = Dvalemodus.                                                                                                    |  |
|          |         |                  | Blinkende gul = Dvaletimermodus.                                                                                                    |  |
|          |         |                  | Ingen lys indikerer at strømmen er av, eller normal drift hvis<br>LED-lampen er slått av.                                                 |  |

#### Modell ZR2740w

For modell ZR2740w er standardinngangen DisplayPort. Du kan endre gjeldende kilde ved å trykke på SOURCE-knappen (Kilde) foran på panelet.

Frontknappene lar deg også justere lysstyrke og sette skjermen i lavstrømsmodus:

Figur 3-3 Kontroller på frontpanelet for ZR2740w

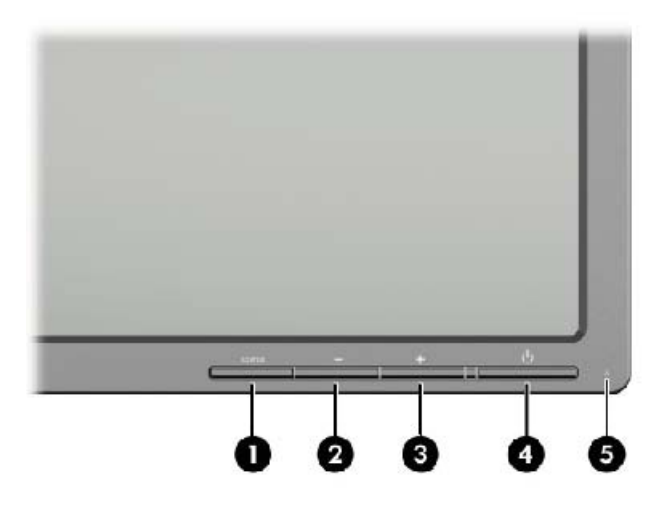

| Kontroll |        |                  | Funksjon                                                                                                    |
|----------|--------|------------------|----------------------------------------------------------------------------------------------------|
| 1        | SOURCE | Kilde            | Veksler mellom videosignaler på DisplayPort- og DVI-D-<br>inngangene.                                                                                                    |
| 2        | -      | Minus            | Reduserer lysstyrken.                                                                                                    |
| 3        | +      | Pluss            | Øker lysstyrken.                                                                                                    |
| 4        | ባ      | Strøm            | Slår skjermen på eller av så lenge hovedstrømbryteren på<br>bakpanelet er på.                                                                                                    |
| 5        |        | Strømlampe (LED) | Blått lys indikerer de første 30 sekundene med normal drift.                                                                                                    |
|          |        |                  | Gult lys indikerer lavstrømsmodus.                                                                                                    |
|          |        |                  | Kontinuerlig blinkende blått indikerer inngangssignal i en<br>modus som ikke støttes. (Se <u>Forhåndsinnstilte modi på</u><br><u>modell ZR2740w på side 35</u> angående modi som<br>støttes.) |
|          |        |                  | Tre blå blink under justering av lysstyrken indikerer<br>grensen for skjermens lysstyrkeomfang.                                                                                               |
|          |        |                  | lkke lys indikerer normal drift eller slått av.                                                                                                    |

Når du holder nede knappen + eller –, endres lysstyrkeinnstillingen raskere. Når du når enten minimum eller maksimum lysstyrke, blinker LED-indikatoren tre ganger.

Når du trykker på strømknappen, 🕐, settes skjermen i lavstrømsmodus. (Bruk bryteren på baksiden hvis du vil slå av helt.) Skjermen settes også i lavstrømsmodus når den ikke mottar noe videosignal.

Når skjermen først slås på, lyser LED-indikatoren blått og fortsetter å lyse blått i ca. et halvt minutt. Deretter slås den av. Hvis skjermen mottar et signal som ligger utenfor området (f.eks. for høy frekvens), blinker LED-indikatoren kontinuerlig.

Denne modellen bruker ikke OSD eller skjermmeldinger.

#### Bruke skjermmenyen (utvalgte modeller)

Skjermmenyen (OSD) inneholder valg for å betjene skjermen. Ikke alle menyalternativene nedenfor er tilgjengelig på alle modellene. For eksempel viser ikke skjermer uten analog inngang menyer som er spesifikke for analoge bilder. ZR2740w bruker ikke skjermmeny. Modeller som bruker skjermmeny, har en menyknapp (**F**) på fronten.

**MERK:** Hvis det er et problem med skjerminnstillingene, kan du prøve å tilbakestille innstillingene til fabrikkstandardene ved å åpne skjermmenyen og velge **Factory Reset** (Tilbake til fabrikkinnstillingene) fra menyen.

**MERK:** Besøk HPs mediebibliotek for selvhjelpsreparasjoner på <u>http://www.hp.com/go/sml</u> hvis du vil se en OSD-menysimulator.

# 4 Finne tilleggsinformasjon

Se *HPs referanseveiledning for LCD-skjermer* som finnes på CD-en til skjermen for mer informasjon om:

- Optimalisering av skjermytelsen
- Retningslinjer for sikkerhet og vedlikehold
- Installering av programvaren fra CD-en
- Bruk av skjermmenyen
- Nedlasting av programvare fra nettet
- Spesielle bestemmelser
- Feilsøking og anbefalte løsninger på vanlige problemer

Gå til <u>http://www.hp.com/support</u> for mer informasjon om bruk og tilpasning av skjermen. Velg land eller region, velg Produktstøtte og feilsøking og skriv så inn skjermmodellen i SØK-vinduet.

**MERK:** Skjermens brukerhåndbok, referanseveiledning og drivere er tilgjengelig på <u>http://www.hp.com/support</u>.

Dersom informasjonen i guiden eller i *Brukerhåndbok for HP LCD-skjermer* ikke besvarer spørsmålet ditt, kan du kontakte servicestøtte. For servicestøtte i USA, gå til <u>http://www.hp.com/go/contactHP</u>.

For verdensomspennende servicestøtte, gå til <u>http://welcome.hp.com/country/us/en/</u> wwcontact\_us.html. Her kan du:

Chatte online med en HP-tekniker

**MERK:** Når chat ikke er tilgjengelig på et gitt språk, er den tilgjengelig på engelsk

- Støtte via E-post
- Finn telefonnumre til kundestøtte
- Finn et HP-verksted

# A Tekniske spesifikasjoner

MERK: Alle ytelsesspesifikasjoner for komponenten leveres av produsentene. Ytelsesspesifikasjonene angir den høyeste spesifikasjonen for alle HPs deleprodusenter. Den faktiske ytelsen kan være høyere eller lavere.

### Modell ZR2040w

| Skjerm                        | 50,8 cm diagonalt         | 20 tommer diagonalt |
|-------------------------------|---------------------------|---------------------|
| Туре                          | TFT LCD                   |                     |
| Størrelse på synlig bilde     | 44,28 x 24,9 cm           | 17,4 x 9,8 tommer   |
| Vippevinkel                   | -5 til 25°                |                     |
| Maksimal vekt (utpakket)      | 3,8 kg                    |                     |
| Størrelse (inkludert sokkel)  |                           |                     |
| Høyde                         | 35,92 cm                  | 14,14 tommer        |
| Dybde                         | 15,11 cm                  | 5,94 tommer         |
| Bredde                        | 48,2 cm                   | 18,97 tommer        |
| Maksimal grafikkoppløsning    | 1600 x 900 (60 Hz)        |                     |
| Optimal grafikkoppløsning     | 1600 x 900 (60 Hz)        |                     |
| Tekstmodus                    | 720 x 400                 |                     |
| Punktstørrelse                | 0,276 (B) x 0,276 (H) mm  |                     |
| Piksler per tomme             | 92                        |                     |
| Horisontal frekvens           | 83 kHz                    |                     |
| Vertikal oppdateringsfrekvens | 60 Hz                     |                     |
| Temperaturkrav, miljø         |                           |                     |
| Driftstemperatur              | 5 til 35 °C               |                     |
| Oppbevaringstemperatur        | -20 til 60 °C             |                     |
| Relativ fuktighet:            |                           |                     |
| Drift                         | 20 til 80 %               |                     |
| Lagring                       | 5 til 95 %                |                     |
| Strømkilde                    | 100 til 240 VAC, 50/60 Hz |                     |
| Høyde over havet:             |                           |                     |
| Drift                         | 0 til 5000 m              |                     |
| Lagring                       | 0 til 12 192 m            |                     |

| Strømforbruk (maksimum) | 33 watt                                                                                                    |
|-------------------------|----------------------------------------------------------------------------------------------------|
| Lavstrømsmodus          | 0,3 watt                                                                                                    |
| Inndataterminal         | Én DVI-kontakt med kabel inkludert:<br>en DisplayPort-kontakt med kabel<br>inkludert; én VGA-kontakt med kabel |

## Modell ZR2240w

#### Tabell A-1 Spesifikasjoner for ZR2240w

| Skjerm                        | 54.72 cm diagonalt                             | 21,5 tommer diagonalt |
|-------------------------------|------------------------------------------------|-----------------------|
| Туре                          | TFT LCD                                        |                       |
| Størrelse på synlig bilde     | 47,66 x 26,89 cm                               | 18,76 x 10,59 tommer  |
| Vippområde                    | -5 til 35°                                     |                       |
| Svingområde                   | -45 til 45°                                    |                       |
| Maksimal vekt (utpakket)      | 7,92 kg                                        |                       |
| Størrelse (inkludert sokkel)  |                                                |                       |
| Høyde (høyeste posisjon)      | 45,71 cm                                       | 18 tommer             |
| Høyde (laveste posisjon)      | 36,71 cm                                       | 14,45 tommer          |
| Dybde                         | 23,39 cm                                       | 9,2 tommer            |
| Bredde                        | 50,74 cm                                       | 19,98 tommer          |
| Maksimal grafikkoppløsning    | 1920 x 1080 (60 Hz) analogt<br>inngangssignal  |                       |
|                               | 1920 × 1080 (60 Hz) digitalt<br>inngangssignal |                       |
| Optimal grafikkoppløsning     | 1920 x 1080 (60 Hz) analogt<br>inngangssignal  |                       |
|                               | 1920 × 1080 (60 Hz) digitalt<br>inngangssignal |                       |
| Tekstmodus                    | 720 x 400                                      |                       |
| Punktstørrelse                | 0,2475 mm                                      | 0,0097 tommer         |
| Piksler per tomme             | 102                                            |                       |
| Horisontal frekvens           | 24 til 83 kHz                                  |                       |
| Vertikal oppdateringsfrekvens | 50 til 76 Hz                                   |                       |
| Temperaturkrav, miljø         |                                                |                       |
| Driftstemperatur              | 5 til 35 °C                                    |                       |
| Oppbevaringstemperatur        | -20 til 60 °C                                  |                       |
| Relativ fuktighet:            |                                                |                       |
| Drift                         | 20 til 80 %                                    |                       |
| Lagring                       | 5 til 95 %                                     |                       |

#### Tabell A-1 Spesifikasjoner for ZR2240w (forts.)

| Strømkilde              | 100 – 240 VAC, 50/60 Hz                                                                                                    |
|-------------------------|----------------------------------------------------------------------------------------------------|
| Høyde over havet:       |                                                                                                    |
| Drift                   | 0 til 5000 m                                                                                                    |
| Lagring                 | 0 til 12 192 m                                                                                                    |
| Strømforbruk (maksimum) | 46 watt                                                                                                    |
| Lavstrømsmodus          | 0,3 watt                                                                                                    |
| Inndataterminal         | Én VGA-kontakt med kabel inkludert; én<br>DVI-kontakt med kabel inkludert: én<br>HDMI-kontakt; én DisplayPort-kontakt<br>med kabel inkludert |

## Modell ZR2440w

| Skjerm                        | 61,13 cm diagonalt 24,06 tommer diagonalt |                      |  |
|-------------------------------|-------------------------------------------|----------------------|--|
| Туре                          | TFT LCD                                   |                      |  |
| Størrelse på synlig bilde     | 51,84 x 32,4 cm                           | 20,41 x 12,76 tommer |  |
| Vippevinkel                   | -5 til 35°                                |                      |  |
| Dreieskive                    | -45 til 45°                               |                      |  |
| Maksimal vekt (utpakket)      | 8,5 kg                                    |                      |  |
| Størrelse (inkludert sokkel)  |                                           |                      |  |
| Høyde (høyeste posisjon)      | 52,85 cm                                  | 20,80 tommer         |  |
| Høyde (laveste posisjon)      | 42,85 cm                                  | 16,87 tommer         |  |
| Dybde                         | 23,53 cm                                  | 9,26 tommer          |  |
| Bredde                        | 56,24 cm                                  | 22,14 tommer         |  |
| Maksimal grafikkoppløsning    | 1920 x 1200 (60 Hz)                       |                      |  |
| Optimal grafikkoppløsning     | 1920 x 1200 (60 Hz)                       |                      |  |
| Tekstmodus                    | 720 x 400                                 |                      |  |
| Punktstørrelse                | 0,2708 (B) x 0,2713 (H) mm                |                      |  |
| Piksler per tomme             | 94                                        |                      |  |
| Horisontal frekvens           | 24 til 80 kHz                             |                      |  |
| Vertikal oppdateringsfrekvens | 24 til 60 Hz                              |                      |  |
| Temperaturkrav, miljø         |                                           |                      |  |
| Driftstemperatur              | 5 til 35 °C                               |                      |  |
| Oppbevaringstemperatur        | -20 til 60 °C                             |                      |  |

| Relativ fuktighet:      | 20 til 80 %                                                                                           |
|-------------------------|----------------------------------------------------------------------------------------------------|
| Drift                   | 5 til 95 %                                                                                            |
| Lagring                 |                                                                                                    |
| Strømkilde              | 100 – 240VAC, 50/60 Hz                                                                                |
| Høyde over havet:       |                                                                                                    |
| Drift                   | 0 til 5000 m                                                                                          |
| Lagring                 | 0 til 12 192 m                                                                                        |
| Strømforbruk (maksimum) | 51 watt                                                                                               |
| Lavstrømsmodus          | 0,5 watt                                                                                              |
| Inndataterminal         | Én DVI-kontakt med kabel inkludert:<br>en DisplayPort-kontakt med kabel<br>inkludert; én HDMI-kontakt |

# Modell ZR2740w

| Skjerm                        | 68,74 cm diagonalt         | 27 tommer diagonalt  |
|-------------------------------|----------------------------|----------------------|
| Туре                          | TFT LCD                    |                      |
| Størrelse på synlig bilde     | 59,87 x 33,77 cm           | 23,57 x 13,29 tommer |
| Vippevinkel                   | -5 til 30°                 |                      |
| Dreieskive                    | -45 til 45°                |                      |
| Maksimal vekt (utpakket)      | 10,3 kg                    |                      |
| Størrelse (inkludert sokkel)  |                            |                      |
| Høyde (høyeste posisjon)      | 54,04 cm                   | 21,28 tommer         |
| Høyde (laveste posisjon)      | 44,04 cm                   | 17,34 tommer         |
| Dybde                         | 23,53 cm                   | 9,26 tommer          |
| Bredde                        | 64,6 cm                    | 25,43 tommer         |
| Maksimal grafikkoppløsning    | 2560 x 1440 (60 Hz)        |                      |
| Optimal grafikkoppløsning     | 2560 x 1440 (60 Hz)        |                      |
| Punktstørrelse                | 0,2331 (B) x 0,2331 (H) mm |                      |
| Piksler per tomme             | 108                        |                      |
| Horisontal frekvens           | 31,5 til 90 kHz            |                      |
| Vertikal oppdateringsfrekvens | 60 Hz                      |                      |
| Temperaturkrav, miljø         |                            |                      |
| Driftstemperatur              | 5 til 35 °C                |                      |
| Oppbevaringstemperatur        | -20 til 60 °C              |                      |

| Relativ fuktighet:      |                                                                                      |
|-------------------------|--------------------------------------------------------------------------------------|
| Drift                   | 20 til 80 %                                                                          |
| Lagring                 | 5 til 95 %                                                                           |
| Strømkilde              | 100 – 240 VAC, 50/60 Hz                                                              |
| Høyde over havet:       |                                                                                      |
| Drift                   | 0 til 5000 m                                                                         |
| Lagring                 | 0 til 12 192 m                                                                       |
| Strømforbruk (maksimum) | 120 watt                                                                             |
| Lavstrømsmodus          | 2 watt                                                                               |
| Inndataterminal         | Én DVI-kontakt med kabel inkludert:<br>én DisplayPort-kontakt med kabel<br>inkludert |

## Forhåndsinnstilte skjermoppløsninger

Skjermoppløsningene nedenfor er de mest brukte modiene, og er innstilt fra fabrikken. Skjermen oppdager disse forhåndsinnstilte modusene automatisk, og de vil vises sentrert på skjermen med riktig størrelse.

### Forhåndsinnstilte modi på modell ZR2040w

| Forhånds-<br>innstilling | oppløsning (piksler) | Horisontal frekvens<br>(kHz) | Oppdaterings-<br>frekvens (Hz) |
|--------------------------|----------------------|------------------------------|--------------------------------|
| 1                        | 640 x 480            | 31,469                       | 59,94                          |
| 2                        | 720 x 400            | 31,469                       | 70,087                         |
| 3                        | 800 x 600            | 37,879                       | 60,317                         |
| 4                        | 1024 x 768           | 48,363                       | 60,004                         |
| 5                        | 1280 x 720           | 45                           | 59,94                          |
| 6                        | 1280 x 1024          | 63,981                       | 60,02                          |
| 7                        | 1440 x 900           | 55,935                       | 59,887                         |
| 8                        | 1600 x 900           | 60                           | 60                             |

#### Tabell A-2 Høydefinisjonsvideoformater for ZR2040w

| Forhånd<br>s-<br>innstillin<br>g | Innstilling-<br>ens navn | Pikselformat | Hori. frekv.<br>(kHz) | Vertikal<br>frekvens<br>(kHz) | Piksel-rate (MHz) | Skjermmeny |
|----------------------------------|--------------------------|--------------|-----------------------|-------------------------------|-------------------|------------|
| 1                                | 480p                     | 720 x 480    | 31,469                | 60                            | 27                | 480p       |
| 2                                | 720p60                   | 1280 x 720   | 45                    | 60                            | 74,25             | 720p-60 Hz |

| Fabell A-2      Høydefinisjonsvideoformater for ZR2040w (forts.) |        |            |       |    |       |            |  |  |  |
|------------------------------------------------------------------|--------|------------|-------|----|-------|------------|--|--|--|
| 3                                                                | 576p   | 720 x 576  | 31,25 | 50 | 27    | 576p       |  |  |  |
| 4                                                                | 720p50 | 1280 x 720 | 37,5  | 50 | 74,25 | 720p-50 Hz |  |  |  |

### Forhåndsinnstilte modi på modell ZR2240w

| Forhånds-innstilling | Pikselformat | Horisontal frekvens<br>(kHz) | Vertikal frekvens<br>(Hz) |
|----------------------|--------------|------------------------------|---------------------------|
| 1                    | 640 x 480    | 31,469                       | 59,940                    |
| 2                    | 720 x 400    | 31,469                       | 70,087                    |
| 3                    | 800 x 600    | 37,879                       | 60,317                    |
| 4                    | 1024 x 768   | 48,363                       | 60,004                    |
| 5                    | 1280 x 720   | 45,00                        | 59,94                     |
| 6                    | 1280 x 960   | 60,0                         | 60,0                      |
| 7                    | 1280 x 1024  | 63,981                       | 60,020                    |
| 8                    | 1440 x 900   | 55,935                       | 59,887                    |
| 9                    | 1600 x 900   | 60,0                         | 60,0                      |
| 10                   | 1680 x 1050  | 65,290                       | 59,954                    |
| 11                   | 1920 x 1080  | 67,5                         | 60,00                     |

#### Tabell A-3 Høydefinisjonsvideoformater for ZR2240w

| Forhånds<br>-<br>innstillin<br>g | Innstillingens<br>navn | Pikselformat | Hori. frekv.<br>(kHz) | Vertikal<br>frekvens<br>(kHz) | Piksel-rate<br>(MHz) | Skjermmeny  |
|----------------------------------|------------------------|--------------|-----------------------|-------------------------------|----------------------|-------------|
| 1                                | 480i                   | 720 x 480    | 15,734                | 60                            | 13,5                 | 480i        |
| 2                                | 480p                   | 720 x 480    | 31,469                | 60                            | 27                   | 480p        |
| 3                                | 720p60                 | 1280 x 720   | 45                    | 60                            | 74,25                | 720p-60 Hz  |
| 4                                | 1080i60                | 1920 x 1080  | 33,75                 | 60                            | 74,25                | 1080i-60 Hz |
| 5                                | 576i                   | 720 x 576    | 15,625                | 50                            | 13,5                 | 576i        |
| 6                                | 576p                   | 720 x 576    | 31,25                 | 50                            | 27                   | 576p        |
| 7                                | 720p50                 | 1280 x 720   | 37,5                  | 50                            | 74,25                | 720p-50 Hz  |
| 8                                | 1080i50                | 1920 x 1080  | 28,125                | 50                            | 74,25                | 1080i-50 Hz |
| 9                                | 1080p60                | 1920 x 1080  | 67,5                  | 60                            | 148,5                | 1080p-60 Hz |
| 10                               | 1080p50                | 1920 x 1080  | 56,25                 | 50                            | 148,5                | 1080p-50 Hz |

| Forhånds-<br>innstilling | Pikselformat | Horisontal frekvens<br>(kHz) | Vertikal frekvens (Hz) |
|--------------------------|--------------|------------------------------|------------------------|
| 1                        | 640 x 480    | 31,469                       | 59,940                 |
| 2                        | 720 x 400    | 31,469                       | 70,087                 |
| 3                        | 800 x 600    | 37,879                       | 60,317                 |
| 4                        | 720 x 480    | 31,469                       | 59,940                 |
| 5                        | 1024 x 768   | 48,363                       | 60,004                 |
| 6                        | 1152 x 720   | 44,86                        | 60,00                  |
| 7                        | 1280 x 720   | 45,00                        | 59,94                  |
| 8                        | 1280 x 768   | 47,396                       | 59,995                 |
| 9                        | 1280 x 800   | 49,702                       | 59,810                 |
| 10                       | 1280 x 960   | 60,00                        | 60,00                  |
| 11                       | 1280 x 1024  | 63,981                       | 60,020                 |
| 12                       | 1366 x 768   | 47,712                       | 59,790                 |
| 13                       | 1440 x 900   | 55,935                       | 59,887                 |
| 14                       | 1440 x 900   | 55,469                       | 59,901                 |
| 15                       | 1600 x 900   | 60,000                       | 60,00                  |
| 16                       | 1600 x 1000  | 61,648                       | 60,00                  |
| 17                       | 1600 x 1200  | 75,000                       | 60,000                 |
| 18                       | 1680 x 1050  | 65,290                       | 59,954                 |
| 19                       | 1920 x 1080  | 67,5                         | 60,00                  |
| 20                       | 1920 x 1200  | 74,04                        | 60,00                  |

### Forhåndsinnstilte modi på modell ZR2440w

#### Tabell A-4 Høydefinisjonsvideoformater for ZR2440w

| Forhån<br>ds-<br>innstilli<br>ng | Innstillingens<br>navn | Aspect<br>Ratio<br>[Side-<br>for-<br>hold] | Piksel-format | Hori. frekv.<br>(kHz) | Vert.<br>frekv.<br>(Hz) | Piksel-rate<br>(MHz) | CEA<br>VIC | Skjermmeny  |
|----------------------------------|------------------------|--------------------------------------------|---------------|-----------------------|-------------------------|----------------------|------------|-------------|
| 1a                               | 480i60                 | 4:3                                        | 720 x 480     | 15,734                | 60                      | 13,5                 | 6          | 480i-60 Hz  |
| 1b                               | 480i60                 | 16:9                                       | 720 x 480     | 15,734                | 60                      | 13,5                 | 7          | 480i-60 Hz  |
| 2a                               | 480p60                 | 4:3                                        | 720 x 480     | 31,469                | 60                      | 27                   | 2          | 480p-60 Hz  |
| 2b                               | 480p60                 | 16:9                                       | 720 x 480     | 31,469                | 60                      | 27                   | 3          | 480p-60 Hz  |
| 3                                | 720p60                 |                                            | 1280 x 720    | 45                    | 60                      | 74,25                |            | 720p-60 Hz  |
| 4                                | 1080i60                |                                            | 1920 x 1080   | 33,75                 | 60                      | 74,25                |            | 1080i-60 Hz |
| 5a                               | 576i50                 | 4:3                                        | 720 x 576     | 15,625                | 50                      | 13,5                 | 21         | 576i-50 Hz  |

|    |             |      |             | -      | -  |        |    |             |
|----|-------------|------|-------------|--------|----|--------|----|-------------|
| 5b | 576i50      | 16:9 | 720 x 576   | 15,625 | 50 | 13,5   | 22 | 576i-50 Hz  |
| 6a | 576p50      | 4:3  | 720 x 576   | 31,25  | 50 | 27     | 17 | 576p-50 Hz  |
| 6b | 576p50      | 16:9 | 720 x 576   | 31,25  | 50 | 27     | 18 | 576p-50 Hz  |
| 7  | 720p50      |      | 1280 x 720  | 37,5   | 50 | 74,25  |    | 720p-50 Hz  |
| 8  | 1080i50     |      | 1920 x 1080 | 28,125 | 50 | 74,25  |    | 1080i-50 Hz |
| 9  | 1080p60     |      | 1920 x 1080 | 67,5   | 60 | 148,5  |    | 1080p-60 Hz |
| 10 | 1080p50     |      | 1920 x 1080 | 56,25  | 50 | 148,5  |    | 1080p-50 Hz |
| 11 | 1080p23,976 |      | 1920 x 1080 | 27,0   | 24 | 74,250 | 32 | 1080p-24 Hz |
| 12 | 1080p24     |      | 1920 x 1080 | 27,0   | 24 | 74,250 | 32 | 1080p-24 Hz |
| 13 | 1080p25     |      | 1920 x 1080 | 28,125 | 25 | 74,250 | 33 | 1080p-25 Hz |
| 14 | 1080p29,97  |      | 1920 x 1080 | 33,750 | 30 | 74,250 | 34 | 1080p-30 Hz |

Tabell A-4 Høydefinisjonsvideoformater for ZR2440w (forts.)

### Forhåndsinnstilte modi på modell ZR2740w

| Forhånds-<br>innstilling | Pikselformat | Horisontal frekvens<br>(kHz) | Vertikal frekvens (Hz) |
|--------------------------|--------------|------------------------------|------------------------|
| 1                        | 640 x 480    | 31,468                       | 59,9                   |
| 2                        | 1280 x 720   | 44,771                       | 59,8                   |
| 3                        | 2560 x 1400  | 88,786                       | 59,9                   |

## Strømsparefunksjonen

I tillegg til normal driftsmodus, har skjermen en lavstrømsmodus, eller dvalemodus, som krever mindre enn 0,5 watt og som den våkner fra med ethvert inngangssignal. Skjermen settes automatisk i dvalemodus når den slutter å motta inngangssignaler, så når en timer brukes med datamaskinen, er dette én måte å sette skjermen på en timer. Enkelte modeller har også egne dvaletimere. Strømlampen på frontpanelet indikerer skjermtilstanden: blå med full strøm, gul i dvalemodus og blinkende gul på dvaletimer.

**MERK:** Dersom skjermen din har en hovedstrømbryter (på baksiden av skjermen), vil skjermen bruke minst strøm når den ikke er i bruk dersom du plasserer denne bryteren i Av-posisjon.